# ML00-ARO

# **Training Notes**

GIGABYTE Software

Document No.: ML00-AR0-TN-001

Authors:

Wesley Ku

Approved By:

Storm Chen

TS Hwang

### **PROPRIETARY INFORMATION -- NOT FOR PUBLICATION**

The information contained herein is the property of Gigabyte Technology Co., Ltd. and is supplied without liability for errors or omissions. No part may be reproduced or used except as authorized by contract or other written permission. The copyright and the foregoing restriction on reproduction and use extend to all media in which the information may be embodied.

# Contents

| 0.                                      | General Information                                                                                                    | .3                               |
|-----------------------------------------|----------------------------------------------------------------------------------------------------|----------------------------------|
| 0.1.<br>0.2.<br>0.3.<br>0.4.            | Issue Control<br>Record of Changes<br>References<br>Acronyms                                                                   | .3<br>.3<br>.3<br>.3             |
| 1.                                      | Serial port                                                                                                    | .4                               |
| 1.1.<br>1.2.<br>1.2.1<br>1.2.2          | Connect to UART_PH<br>Connect UART by Windows tool<br>Using TeraTerm to connect device UART<br>Setup Serial port               | .4<br>.4<br>.4<br>.4             |
| 2.                                      | SSH connect                                                                                                    | .5                               |
| 2.1.<br>2.2.<br>2.2.1                   | Get Board IP address<br>Connect to device by SSH<br>Using TeraTerm to connect device SSH                                       | .5<br>.5<br>.5                   |
| 3.                                      | SOFT RAID                                                                                                    | .6                               |
| 3.1.<br>3.2.<br>3.3.<br>3.4.            | Create Raid-0<br>Create Raid-1<br>Create Raid-5<br>Create Raid-6                                                               | .6<br>.6<br>.7<br>.7             |
| 4.                                      | UPDATE UBOOT , Kernel and FileSystem                                                                                           | .7                               |
| 4.1.<br>4.1.2<br>4.2.<br>4.2.1<br>4.2.2 | Setup TFTP server<br>Windows<br>Linux (Ubuntu)<br>Update Firmware<br>Update by TeraTerm TTL (auto update)<br>Update by command | .7<br>.7<br>.8<br>.8<br>.8<br>.9 |
| 5.                                      | I2CSlave tool                                                                                                    | 10                               |
| 5.1.<br>5.2.                            | Open I2CSlave<br>Check I2CSalve daemon                                                                                         | 10<br>10                         |

# Figures

# Tables

# 0. General Information

### 0.1. Issue Control

This document was edited with **Microsoft Word**, **Version 2003**. The graphic drawings are originally sketched in **Microsoft PowerPoint Version 2003**.

### 0.2. Record of Changes

### Table 0-1. Record of Changes

| Issue | Date       | Authors   | Reason for Changes  |
|-------|------------|-----------|---------------------|
| 1.00  | 2015/10/29 | Wesley Ku | First release.      |
| 1.01  | 2016/04/12 | Wesley Ku | Add Raid 6 command. |

### 0.3. References

| NO | Document title |
|----|----------------|
|    |                |

### 0.4. Acronyms

## 1. Serial port

### 1.1. Connect to UART\_PH

UART Pin Define: Green: UART VCC Red: UART RX Blue: UART TX Yellow: UART Ground

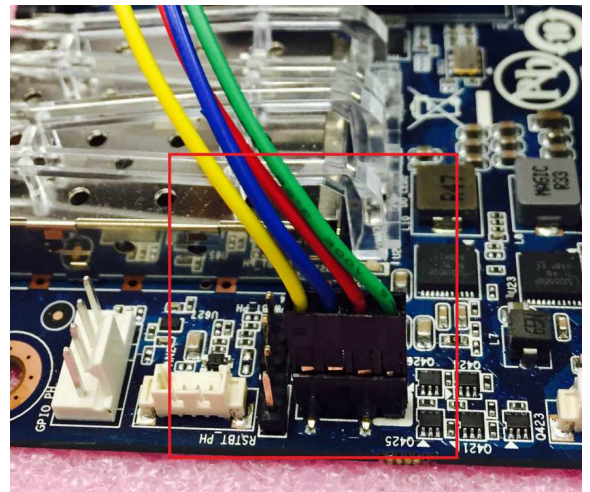

## 1.2. Connect UART by Windows tool

## 1.2.1. Using TeraTerm to connect device UART

Open "Tera Term" and select "serial" in new connection dialog and Select PC COM port.

| Tera Term: New co                                                                                                    | onnection                                                                         |                                                                                                    | × |
|----------------------------------------------------------------------------------------------------|-----------------------------------------------------------------------------------|----------------------------------------------------------------------------------------------------|---|
| © ТСР <u>∦</u> Р                                                                                                    | Hos <u>t</u> : 10.1.7.93<br>I Hist <u>o</u> ry<br>Service: Telnet<br>SSH<br>Other | TCP <u>p</u> ort#: <b>22</b><br>SSH <u>v</u> ersion: <b>SSH2</b><br>Proto <u>c</u> ol: <b>UNSPEC</b> | • |
| Serial     Serial     Se | Po <u>r</u> t: COM1: 通討                                                           | 連接埠 (COM1)                                                                                           | • |
|                                                                                                    | OK Cancel                                                                         | <u>H</u> elp                                                                                         |   |

### **1.2.2.** Setup Serial port

In Tera Term menu "Setup -> Serial port", make sure all setting as follow.

| Tera Term: Serial po | ort setup            | ×              |
|----------------------|----------------------|----------------|
| <u>P</u> ort:        | СОМ1                 | ОК             |
| <u>B</u> aud rate:   | 115200               | •              |
| <u>D</u> ata:        | 8 bit                | ▼ Cancel       |
| P <u>a</u> rity:     | none                 | •              |
| <u>S</u> top:        | 1 bit                | ▼ <u>H</u> elp |
| <u>Flow</u> control: | none                 | •              |
| Transmit o           | lelay<br>nsec/char 0 | msec/line      |
|                      |                      |                |

#### 2. **SSH** connect

### 2.1. Get Board IP address

Using Serial port and command "ifconfig" to get current IP address

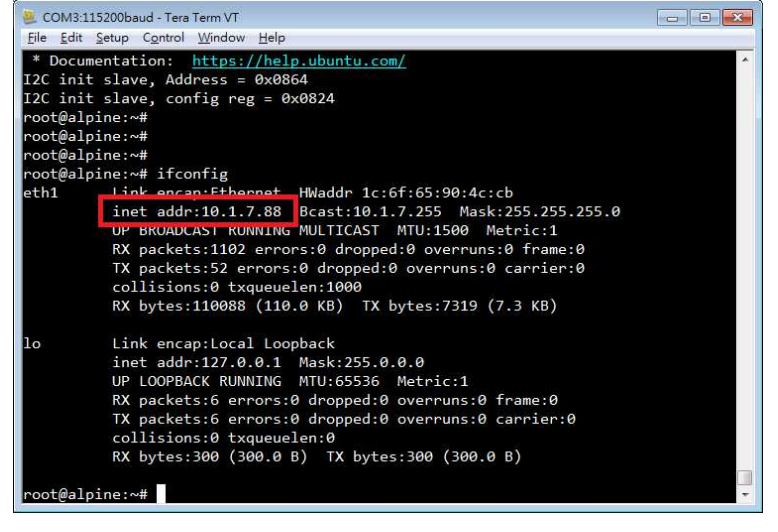

### 2.2. Connect to device by SSH

#### 2.2.1. Using TeraTerm to connect device SSH

Open Tera Term and Select TCP/IP at new connection dialog. 1. Tera Term: New connection 32

| ● TCP <u>/I</u> P | Hos <u>t</u> : 10.1.7.88                                                     | •                                                          |
|-------------------|------------------------------------------------------------------------------|------------------------------------------------------------|
|                   | ✓ Hist <u>o</u> ry<br>Service: ○ Te <u>I</u> net<br>◎ <u>S</u> SH<br>○ Other | TCP port#: 22<br>SSH version: SSH2 v<br>Protocol: UNSPEC v |
| © S <u>e</u> rial | Po <u>r</u> t: COM1: 通言                                                      | ī連接埠 [COM1] ▼                                              |
|                   | OK Cancel                                                                    | <u>H</u> elp                                               |

2. Select "add key" and "Continue"

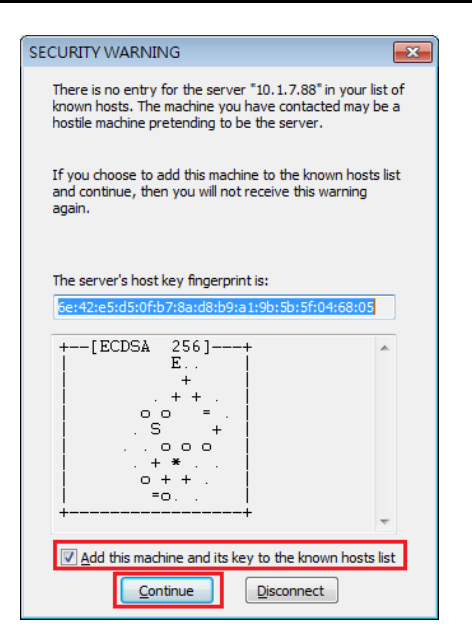

3. Enter user name and passphrase

### User name: root Passphrase: 123456

| SSH A  | uthentication             |                                              | <br>۲ |
|--------|---------------------------|----------------------------------------------|-------|
| Loggin | g in to 10.1.7.8          | 38                                           |       |
| Authe  | ucation require           | ea.                                          |       |
|        | User <u>n</u> ame:        | root                                         |       |
|        | <u>P</u> assphrase:       | •••••                                        |       |
|        |                           | Remember password in memory                  |       |
|        |                           | Forward agent                                |       |
| ٥      | Jse p <u>l</u> ain passw  | ord to log in                                |       |
| OL     | Jse <u>R</u> SA/DSA/E     | CDSA/ED25519 key to log in Private key file: |       |
| OL     | Jse r <u>h</u> osts to lo | g in (SSH1) Local user name:                 |       |
| OL     | Jse <u>c</u> hallenge/r   | esponse to log in(keyboard-interactive)      |       |
| Ol     | Jse P <u>ag</u> eant to   | log in                                       |       |
|        |                           | OK Disconnect                                |       |

## 3. SOFT RAID

### 3.1. Create Raid-0

- 1. Create a RAID-0 Array
- mdadm --create --verbose /dev/md0 --level=0 --raid-devices=16 /dev/sd[abcdefghijklmnop]1 2. Check the progress with the following command
- cat /proc/mdstat 3. Get more information about a RAID array
- mdadm --detail /dev/md0
- 4. Formatting and Mounting a RAID Array mkfs.ext4 /dev/md0
- mount /dev/md0 /mnt/md0 5. Stop raid
- dd if=/dev/zero of=/dev/md0 bs=1M count=50 mdadm --stop /dev/md0

### 3.2. Create Raid-1

TrainingNotes-ML00-AR0.doc

- Create a RAID-1 Array mdadm --create --verbose /dev/md1 --level=1 --raid-devices=2 /dev/sd\*1 /dev/sd\*1
   Check the generative with the following generation.
- Check the progress with the following command cat /proc/mdstat
- 3. Get more information about a RAID array mdadm --detail /dev/md1
- Formatting and Mounting a RAID Array mkfs.ext4 /dev/md1 mount /dev/md1 /mnt/md1
- V.Stop raid dd if=/dev/zero of=/dev/md1 bs=1M count=50 mdadm --stop /dev/md1

### 3.3. Create Raid-5

- Create a RAID-5 Array mdadm --create /dev/md5 --level 5 --raid-devices=16 /dev/sd[abcdefghijklmnop]1
- Check the progress with the following command cat /proc/mdstat
- 3. Get more information about a RAID array mdadm --detail /dev/md5
- Formatting and Mounting a RAID Array mkfs.ext4 /dev/md5 mount /dev/md5 /mnt/md5
- Stop raid dd if=/dev/zero of=/dev/md5 bs=1M count=50 mdadm --stop /dev/md5

### 3.4. Create Raid-6

- 1. Create a RAID-6 Array mdadm --create /dev/md6 --level 6 --raid-devices=16 /dev/sd[abcdefghijklmnop]1
- Check the progress with the following command cat /proc/mdstat
   Cot more information about a BAID array.
- Get more information about a RAID array mdadm --detail /dev/md6
- Formatting and Mounting a RAID Array mkfs.ext4 /dev/md6 mount /dev/md6 /mnt/md6
- Stop raid dd if=/dev/zero of=/dev/md6 bs=1M count=50 mdadm --stop /dev/md6

# 4. UPDATE UBOOT , Kernel and FileSystem

### 4.1. Setup TFTP server

### 4.1.1. Windows

1. Download tftpd32 or tftp64 http://tftpd32.jounin.net/tftpd32\_download.html

| B                                        | IFT <sub>P</sub> | Consociation<br>Les Hones<br>Desarrosof<br>Fédi<br>Testimenatio<br>Testimenatio<br>Testimenatio<br>Testimenatio | The indu                                                                                                    | stry<br>Tf |
|------------------------------------------|------------------|----------------------------------------------------------------------------------------------------|----------------------------------------------------------------------------------------------------|------------|
| Download<br>Tuple<br>Celsinees           | Versions         | (Tep/-iout do page)                                                                                             |                                                                                                    | -          |
| tods2<br>sitchergements<br><b>E-Mard</b> | 23.Rev 2013      | va sn<br>64bit OS                                                                                               | Imita 2 doubled edition (dia)<br>Imita 2 doubled edition (dia)<br>Imita 2 double edition (dia)<br>Imita 2 double edition (dia)<br>Imita 2 double edition (dia)<br>Imita 3 double edition (dia)<br>Imita 3 double double doubled<br>Imita 2 double double doubled                                                                                                 |            |
| llipse@joania.zet                        | 7 March 2011     | v4.00                                                                                                    | iftpd32 standard edition (zip) (4/3 40)<br>iftpd32 standard edition (zip) (4/3 40)<br>iftpd32 standard edition (installer) (5/47 46)<br>iftpd33 standard edition (zip) (5/26 48)<br>iftpd64 standard edition (zip) (5/26 40)<br>iftpd64 standard edition (zip) (5/26 48)<br>iftpd64 standard edition (zip) (5/26 48)<br>iftpd64 standard edition (zip) (5/26 48) |            |
|                                          | 9 January 2011   | V1.2                                                                                                    | tftpTprosv 1.2 (53.88)                                                                                                    | 1          |

2. Exec tftp32.exe or tftp64.exe and setting file folder

| Tftpd32 by Ph. Jounin Setting file folder       |
|-------------------------------------------------|
| Current Directory                               |
| Server interfaces 10.1.6.52 Realtek PC Show Dir |
| Tftp Server Log viewer server IP auto detecter  |
|                                                 |
|                                                 |
|                                                 |
|                                                 |
|                                                 |
| About <u>S</u> ettings <u>H</u> elp             |

## 4.1.2. Linux (Ubuntu)

Reference Website link:

http://www.mmweg.rwth-aachen.de/~philipp.michalschik/wordpress/running-tftp-server-on-ubuntu-12-04-lts-precise/

### 4.2. Update Firmware

Update firmware by TeraTerm TTL will keep u-boot setting (MAC will not be erased). Update firmware by command will erase u-boot setting (MAC will be erased) if run command "run delenv".

### 4.2.1. Update by TeraTerm TTL (auto update)

1. Control->marco->Annapurna\_V1.1.ttl

| Tera Term                  | - [disconnected] VT        |         |            |
|----------------------------|----------------------------|---------|------------|
| File Edit S                | etup Control Window Help   |         |            |
|                            | Reset terminal             |         |            |
|                            | Reset remote title         |         |            |
|                            | Are you there              | Alt+T   |            |
|                            | Send benek                 | Alt+5   |            |
|                            | Reset port                 |         |            |
|                            | Broadcast command          |         |            |
|                            | Open TEK                   |         |            |
|                            | Close TEK                  |         |            |
|                            | Matro                      |         |            |
|                            | Show Macro Window          | 1 11    |            |
|                            |                            |         |            |
| . Boot on D                | UT                         |         | -          |
| . Input DU                 | Г ІР                       |         |            |
| Input padd                 |                            | 1       |            |
| Contraction of Contraction |                            |         |            |
|                            | Input ipaddr:              |         |            |
|                            |                            |         |            |
|                            | 1.2%-1                     |         |            |
|                            | OK                         |         |            |
| L A                        | ID                         |         |            |
| . Input Serv               | ver IP                     |         |            |
| and an and a state         |                            |         |            |
|                            | Input serverip:            |         |            |
|                            |                            |         |            |
| 22                         | 14                         |         |            |
|                            | OK                         |         |            |
|                            |                            |         |            |
| . Wait $15 \sim 2$         | 20 minute to updated       |         |            |
| . Check upo                | late finish                |         |            |
| Ann                        | apuma                      |         |            |
| 1                          | -Televine,                 |         |            |
|                            | - 200 - 200 - 2000         |         |            |
| U                          | pdate Finish!              |         |            |
|                            |                            |         |            |
|                            | 0K                         |         |            |
|                            |                            |         |            |
| 6                          |                            | -9      |            |
| . Check FW                 | / version                  |         |            |
| root@                      | alpine:~#                  |         |            |
|                            | alnine:«# ca               | t /etc/ | MI 00 rele |
| root@                      | alpinet in ca              |         | 4 035      |
| root@                      |                            |         |            |
| root@<br>ML00              | File System                | Version | = 1.035    |
| root@<br>ML00              | File System                | Version | = 1.035    |
| root@<br>ML00              | File System '<br>alnine:∝# | Version | = 1.035    |

### 4.2.2. Update by command

- 1. Into u-boot shell after power-on.
- Get current device MAC setting printenv ethaddr (Will return ethaddr=[current MAC], save [current MAC] to text file)
- 3. Set up tftp server on PC side setenv ipaddr [IP for device]
- setenv serverip [IP for tftp server]4. Updating the board's Device Tree run dtupd
- 5. Updating the AL-Boot image on flash run bootupd reset
- Into u-boot shell after reset command in step 5.
- 7. Updating the kernel image on the NAND

© Copyright Gigabyte 2013

run kernelspiupd

- 8. Update Ubuntu file system
- run rootfsupd
  Set default env(option, will erase MAC setting) run delenv reset
- 10. Into u-boot shell after reset command in step 9.
- Write MAC address(option) eth\_addr [current MAC] 4 saveenv reset
- Check MAC address printenv ethaddr eth1addr eth2addr eth3addr (Will return ethaddr=[current MAC] eth1addr=[current MAC +1] eth2addr=[current MAC +2] eth3addr=[current MAC +3])

## 5. I2CSlave tool

### 5.1. Open I2CSlave

When boot complete, i2cslave daemon will start automatically.

### 5.2. Check I2CSalve daemon

Run command "ps | grep i2cslave" in Linux shell.